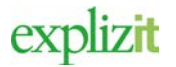

Handledning Föreningsuppgifter

# Föreningens grunduppgifter

#### Innehåll

| 1 | Vad vill du göra?     | 1 |
|---|-----------------------|---|
| 2 | Ändra grunduppgifter  | 1 |
| 3 | Radera Grunduppgifter | 4 |

# 1 Vad vill du göra?

Som inloggad föreningsansvarig ska man kunna registrera underanvändare. En underanvänder får möjlighet att se föreningen alla bokningar samt skicka in en förfrågan i föreningens namn.

| Ny registrera | Registrera underanvändare till föreningen |
|---------------|-------------------------------------------|
| Ta bort       | Ta bort en underanvändare                 |

|          |                    |                 |                     | -                                       |           |             | Elsm<br>Före<br>Ø Mitt konto | narie E.<br>ningsansvarig |
|----------|--------------------|-----------------|---------------------|-----------------------------------------|-----------|-------------|------------------------------|---------------------------|
|          | Forening >         | Uppdatera kundi | oppgifter > Grundup | Peite                                   |           |             |                              |                           |
|          | kunduppgitter      | HISTOR          | Amàntare            |                                         |           |             |                              |                           |
| Sactors  | Grunduppgifter     |                 |                     |                                         | Grun      | duppgifter  |                              |                           |
|          | Statelise          |                 |                     | Name:*                                  |           |             |                              |                           |
| Loologer | Contraction of the | _               |                     | Stera Potbollskubio                     | e.)       |             |                              |                           |
|          | Skicka ie dokum    | WHE             |                     | Adress*                                 |           |             |                              |                           |
|          | Medlemmar          |                 |                     | Backstigen 19                           |           |             |                              |                           |
|          |                    |                 |                     | C/o adress                              |           |             |                              |                           |
|          |                    |                 |                     | Postnummer*                             | 5180*     |             |                              |                           |
| Filming  |                    |                 |                     | 12345                                   | Monsterby |             |                              |                           |
| -        |                    |                 |                     | E-post                                  |           |             |                              |                           |
|          |                    |                 |                     | elsaBexplator                           |           |             |                              |                           |
| Birrie . |                    |                 |                     | Telefon                                 |           | Mooilnummer |                              |                           |
|          |                    |                 |                     | 011.1.1.1.1.1.1.1.1.1.1.1.1.1.1.1.1.1.1 |           | 0260421226  |                              |                           |

# 2 Ny underanvändare

### Normalflöde

Aktör och startvillkor Föreningen finns registrerad Föreningsansvarig är registrerad på förening

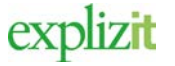

- 1. Logga in med rollen Föreningsansvarig
- 2. Klicka på huvudmenyn för Förening
- 3. Välj fliken Användare

Ett formulär visas med föreningens registrerade användare samt med de inbjudna underanvänder som ännu inte har tacka ja att bli underanvändarer.

#### Användare

| TA BORT SKAPA NY AI | WÄNDARE                                       |                  |         |                   |
|---------------------|-----------------------------------------------|------------------|---------|-------------------|
| □ <b>∨</b> Namn     | E-post                                        |                  | Telefon | Roll              |
| Elsmarie Eriksson   | elsa@explizit.se                              | elsa@explizit.se |         | Ansvarig förening |
| Robert Lundqvist    | Robert Lundqvist robert.lundqvist@explizit.se |                  |         |                   |
|                     | Inbj                                          | udningar         |         |                   |
| TA BORT             |                                               |                  |         |                   |
| □ <b>∨</b> Namn     | Skapad                                        | Skapad av        | E-post  |                   |
|                     |                                               |                  |         |                   |

Första Föregående **1** Nästa Sista

- 4. **Uppdatera** grunduppgifter Registreringsfälten för namn, adress, postnr, ort är obligatoriska fält och kan inte lämnas tomma.
- 5. Nedanstående uppgifter visas enbart. Om dessa uppgifter ska ändras, måste föreningsansvarig ta kontakt med handläggaren på kommunen.

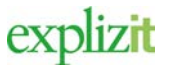

### Handledning Föreningsuppgifter

| Organisationsnumm | er      |           |
|-------------------|---------|-----------|
| Plusgiro          |         | Bankgiro  |
| Clearingnr        | Kontonr | RF-nummer |

#### Följande uppgifter har med det officiella föreningsregistret att göra

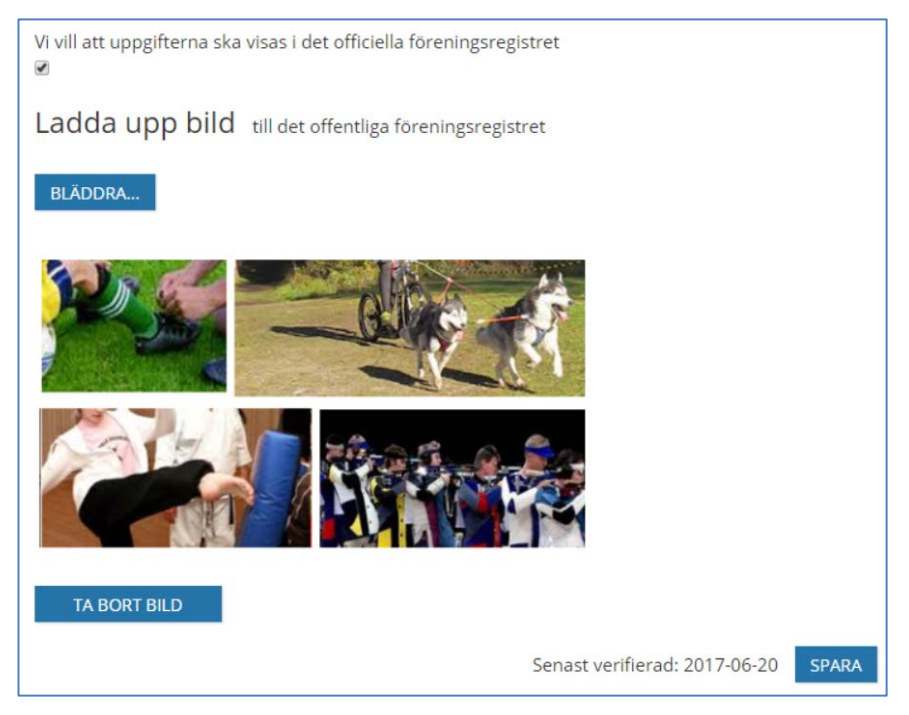

- 6. Markera checkboxen "Vi vill att uppgifterna ska visas i det offentliga föreningsregistret" om det är er önskan.
- 7. Ladda upp bild bilden som kan laddas upp visas i det officiella föreningsregistret. För att ta bort bilden, använd knappen "Ta bort bild".
- 8. Gör förändringar, klicka på Spara.

Klar, grunduppgifter för föreningen är förändrade.

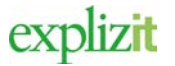

# 3 Radera Grunduppgifter

### Normalflöde

Aktör och startvillkor Föreningen finns registrerad Föreningsansvarig är registrerad på förening

- 1. Logga in som Föreningsansvarig
- 2. Klicka på huvudmenyn för Förening
- 3. Välj fliken Grunduppgifter

En bild med kunden/föreningens alla grunduppgifter visas.

- 4. **Radera** grunduppgifter genom att blanka ut registrerat data. Detta gäller registreringsfälten co/adress, e-postadress, telefon, mobilnummer samt hemsida. Det går inte i fälten för namn, adress, postnr och ort att spara tomma värden. Dessa fält är obligatoriska och måste därmed innehålla data.
- 5. Klicka på **Spara.**

Klar, en eller flera av föreningens grunduppgifter är raderade